#### 1

### WEB ORGANIZER/NETCLIENT PORTAL – INSTRUCTIONS FOR CLIENTS:

Step 1: Once Rainer & Company sets up a Web Organizer (i.e. online tax organizer) for you, you will receive an automated email message indicating that your Web Organizer and NetClient Portal are ready. See sample email below:

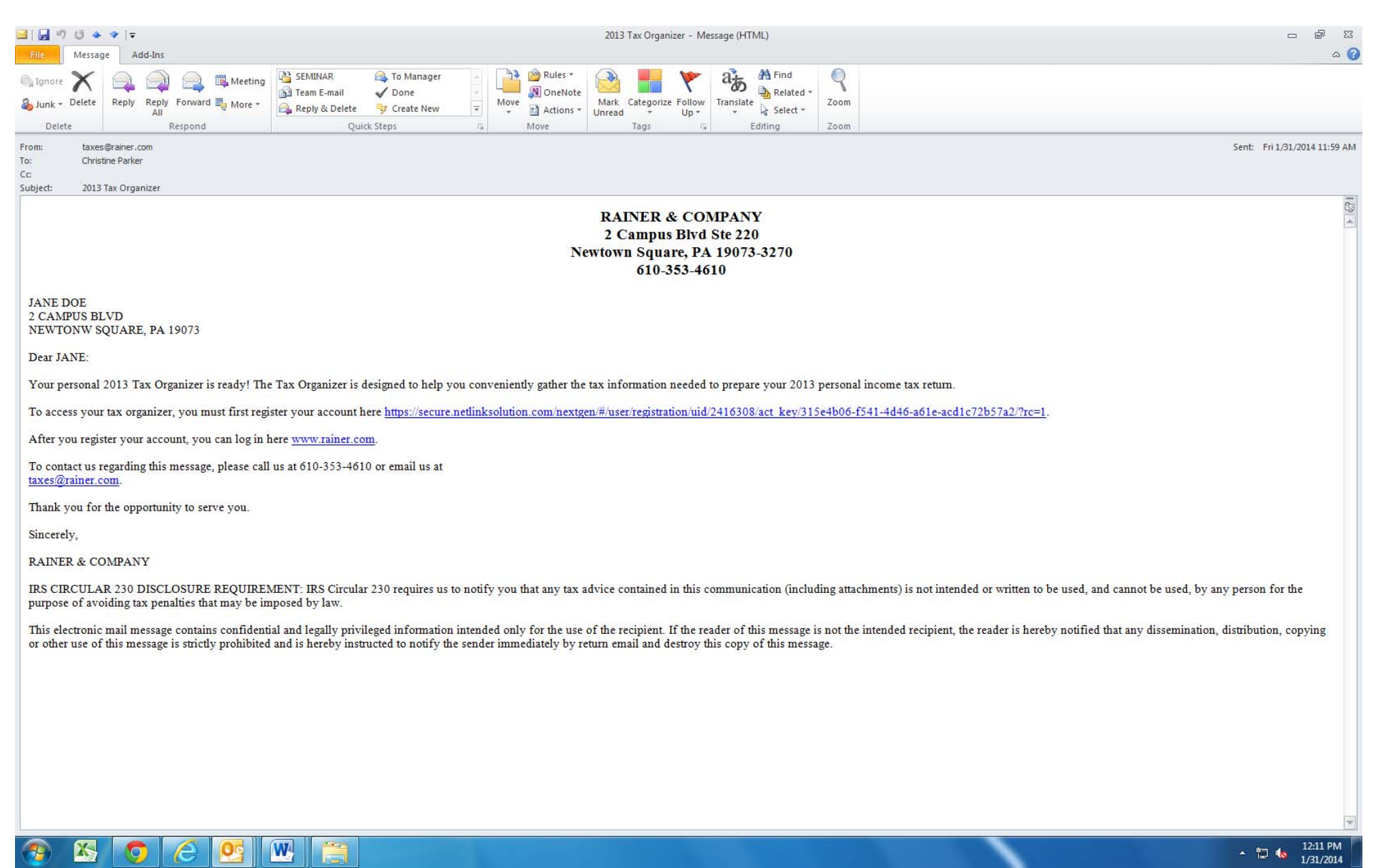

Step 2: Next you will be prompted, through a link in the automated email (reference above), to register your NetClient Portal. You register your NetClient Portal by clicking on the Register link in the email, then by entering the last four digits of your SSN followed by clicking the "Next" button (see below):

| https://secure.netlinksolution.com/#/user/registration/uid/2413085/act_key/98567e16-8d04-4ff4-b - Windows Internet Explorer | _ <del>_</del> <del>8</del> ×             |
|----------------------------------------------------------------------------------------------------|-------------------------------------------|
| Edit View Tools Help                                                                                                    |                                           |
| 🖕 Favorites 🛛 🙀 📴 Suggested Sites 👻                                                                                         |                                           |
| <b>⊇</b> Welcome                                                                                                    | 🐴 🔹 🖾 👻 🖃 🖶 💌 Page 👻 Safety 👻 Tools 👻 🕢 👻 |
|                                                                                                    |                                           |
|                                                                                                    |                                           |
|                                                                                                    |                                           |
|                                                                                                    |                                           |
|                                                                                                    |                                           |
|                                                                                                    |                                           |
|                                                                                                    |                                           |
|                                                                                                    |                                           |
|                                                                                                    |                                           |
|                                                                                                    |                                           |
|                                                                                                    |                                           |
| Welcome                                                                                                    |                                           |
|                                                                                                    |                                           |
|                                                                                                    |                                           |
| Please register your account.                                                                                               |                                           |
|                                                                                                    |                                           |
|                                                                                                    |                                           |
| Last 4 digits of EIN / SSN Next                                                                                             |                                           |
|                                                                                                    |                                           |
|                                                                                                    |                                           |
|                                                                                                    |                                           |
|                                                                                                    |                                           |
|                                                                                                    |                                           |
|                                                                                                    |                                           |
|                                                                                                    |                                           |
|                                                                                                    |                                           |
|                                                                                                    |                                           |
|                                                                                                    |                                           |
|                                                                                                    |                                           |
|                                                                                                    |                                           |
| Done                                                                                                    | Internet   Protected Mode: Off            |
|                                                                                                    | ▲ 🖫 🔥 1:30 PM<br>1/30/2014                |

Step 3: Finish registering your NetClient Portal by creating a login and password, then click the "Register" button (see below):

| https://secure.netlinksolution.com/#/user/registration/uid/2413085/act_key/98567e16-8d04-4ff4-b - | Windows Internet Explorer |                  |                 |                                | _ 8 X                      |
|---------------------------------------------------------------------------------------------------|---------------------------|------------------|-----------------|--------------------------------|----------------------------|
| Edit View Tools Help                                                                              |                           |                  |                 |                                |                            |
| Welcome                                                                                           |                           |                  |                 | 🗄 🕶 🗟 👻 📑 🌲 💌 Pa               | age ▼ Safety ▼ Tools ▼ 🕡 ▼ |
| i ,                                                                                               |                           |                  |                 | 2                              |                            |
|                                                                                                   |                           |                  |                 |                                |                            |
|                                                                                                   |                           |                  |                 |                                |                            |
|                                                                                                   |                           |                  |                 |                                |                            |
|                                                                                                   |                           |                  |                 |                                |                            |
|                                                                                                   |                           |                  |                 |                                |                            |
|                                                                                                   |                           |                  |                 |                                |                            |
|                                                                                                   |                           |                  |                 |                                |                            |
|                                                                                                   | Welcome                   |                  |                 |                                |                            |
|                                                                                                   |                           |                  |                 |                                |                            |
|                                                                                                   |                           | Dia ana ana inte |                 |                                |                            |
|                                                                                                   |                           | Please registe   | r your account. |                                |                            |
|                                                                                                   |                           |                  |                 |                                |                            |
|                                                                                                   | Create Login              |                  |                 |                                |                            |
|                                                                                                   | Create Password           | Confirm Password | Register        |                                |                            |
|                                                                                                   |                           |                  |                 |                                |                            |
|                                                                                                   |                           |                  |                 |                                |                            |
|                                                                                                   |                           |                  |                 |                                |                            |
|                                                                                                   |                           |                  |                 |                                |                            |
|                                                                                                   |                           |                  |                 |                                |                            |
|                                                                                                   |                           |                  |                 |                                |                            |
|                                                                                                   |                           |                  |                 |                                |                            |
|                                                                                                   |                           |                  |                 |                                |                            |
|                                                                                                   |                           |                  |                 |                                | - A 100P                   |
| Done                                                                                              |                           |                  |                 | Internet   Protected Mode: Off |                            |

Step 4: Once your NetClient Portal is registered, log on by going to the Rainer & Company website at <u>www.rainer.com</u>, and clicking on the "Client Login" button (see below):

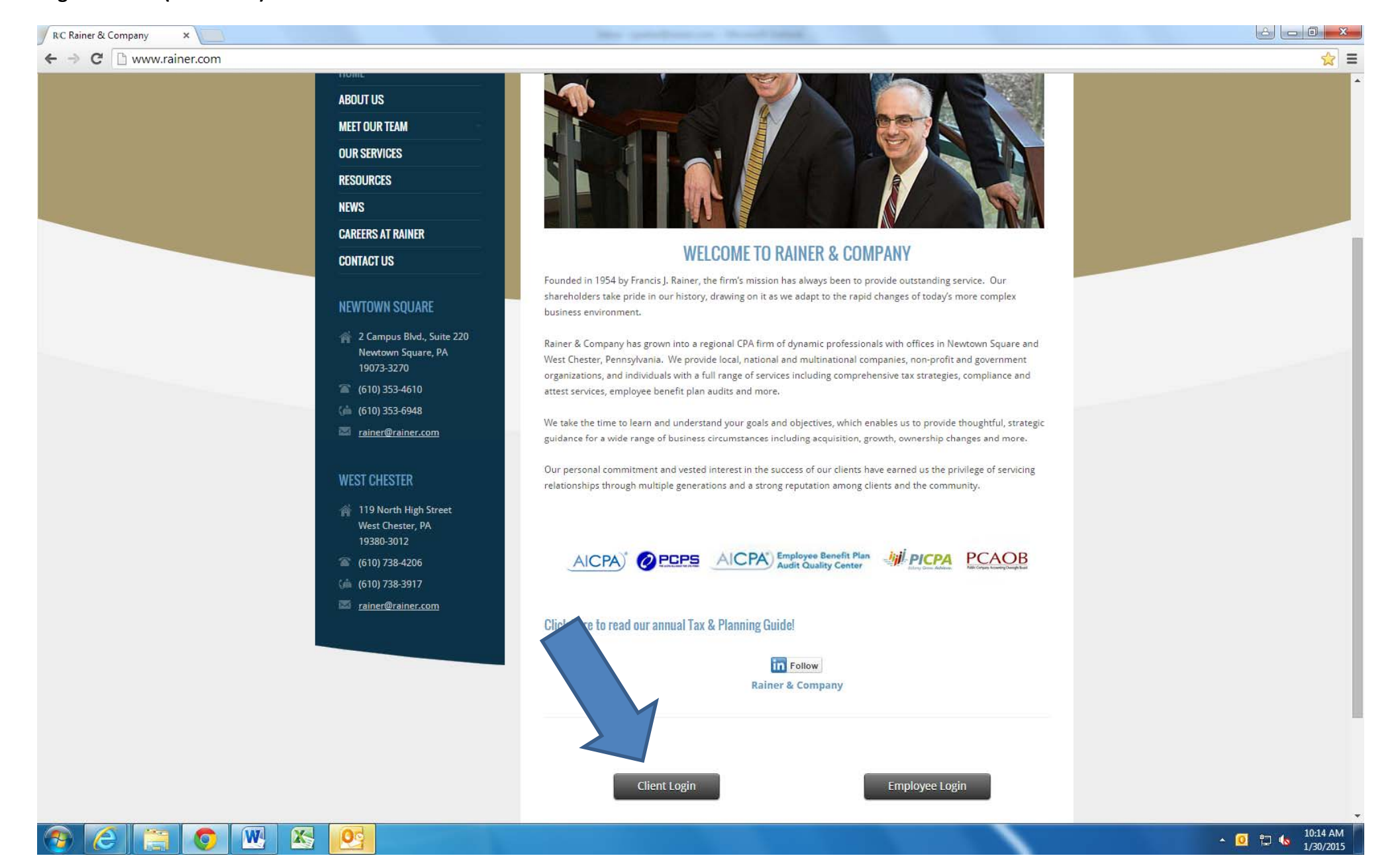

5

Step 5: Enter your login and password where indicated, then click the "Log In" button (See below):

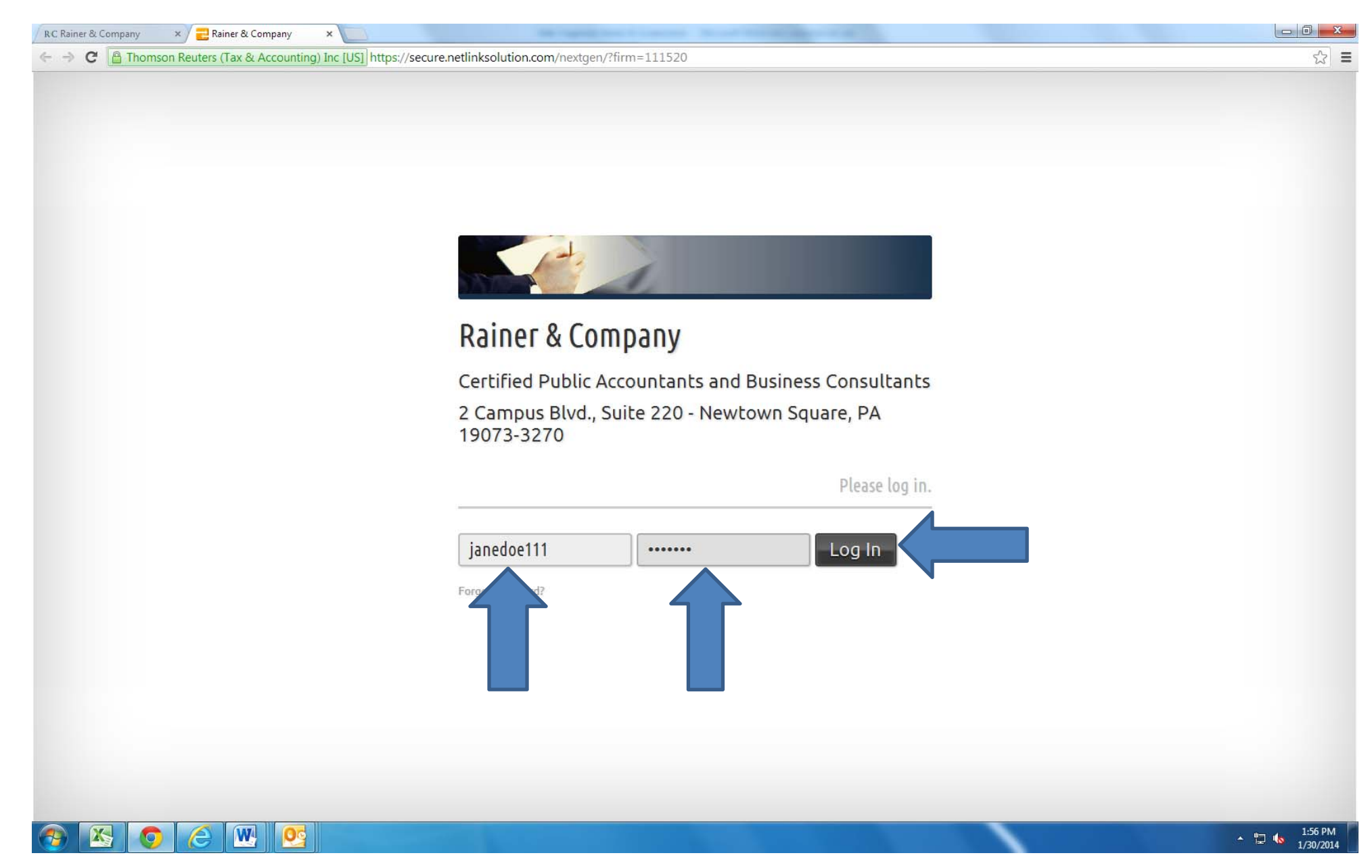

NOTE: If you forget your password, or just want to change it, you can simply click the link that says, "Forgot Password?" on the client login screen. This will allow you to reset your password (see below):

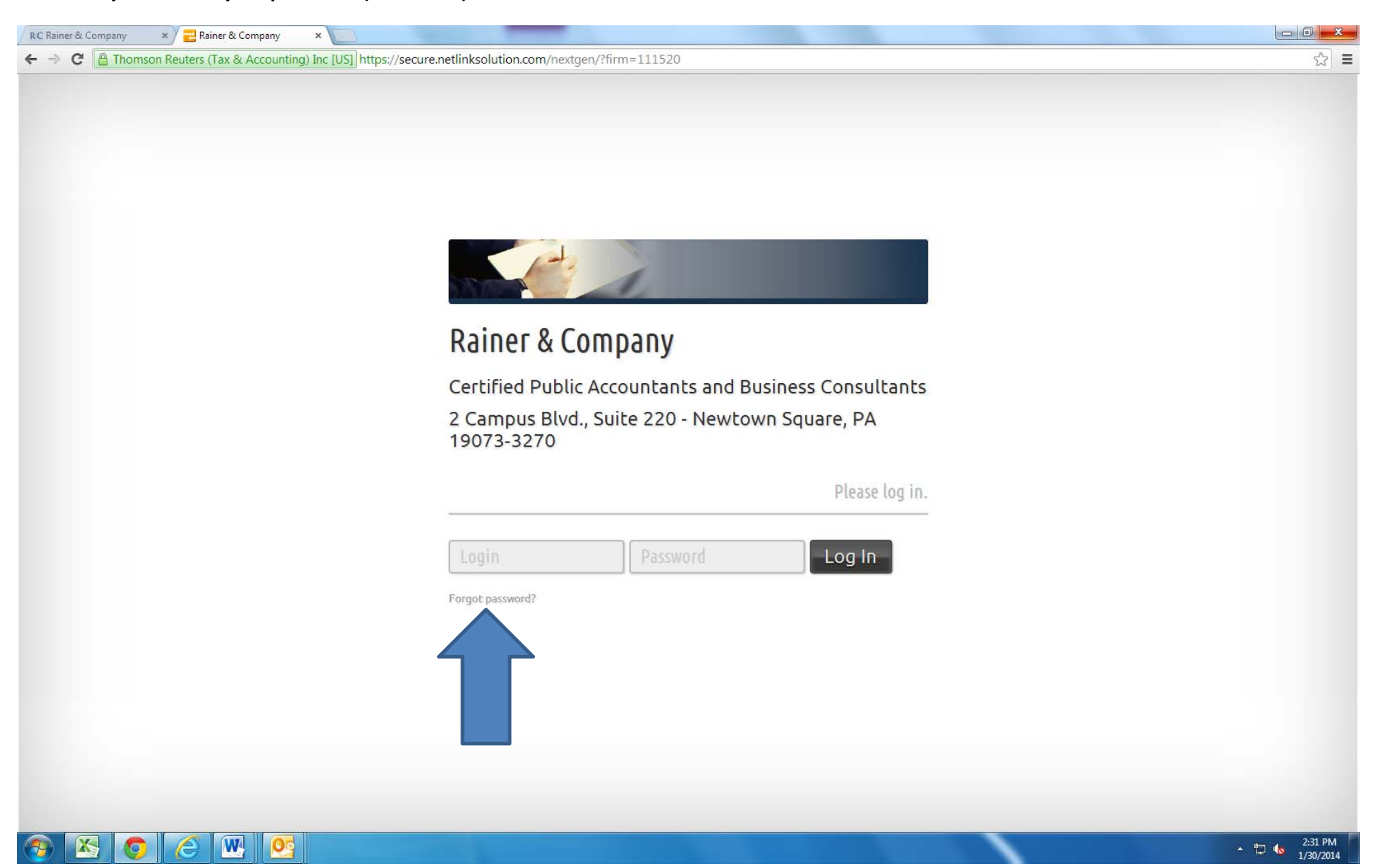

| RC Rainer & Company × Rainer & Company ×                                                                    |           |
|----------------------------------------------------------------------------------------------------|-----------|
| ← → C 🕒 Thomson Reuters (Tax & Accounting) Inc [US] https://secure.netlinksolution.com/nextgen/?firm=111520 | ☆ =       |
| <form></form>                                                                                               |           |
|                                                                                                    | 1/30/2014 |

Step 6: Once you are logged onto your NetClient Portal, click on the folder with your name on it under "Documents" to the left side of the screen (see below):

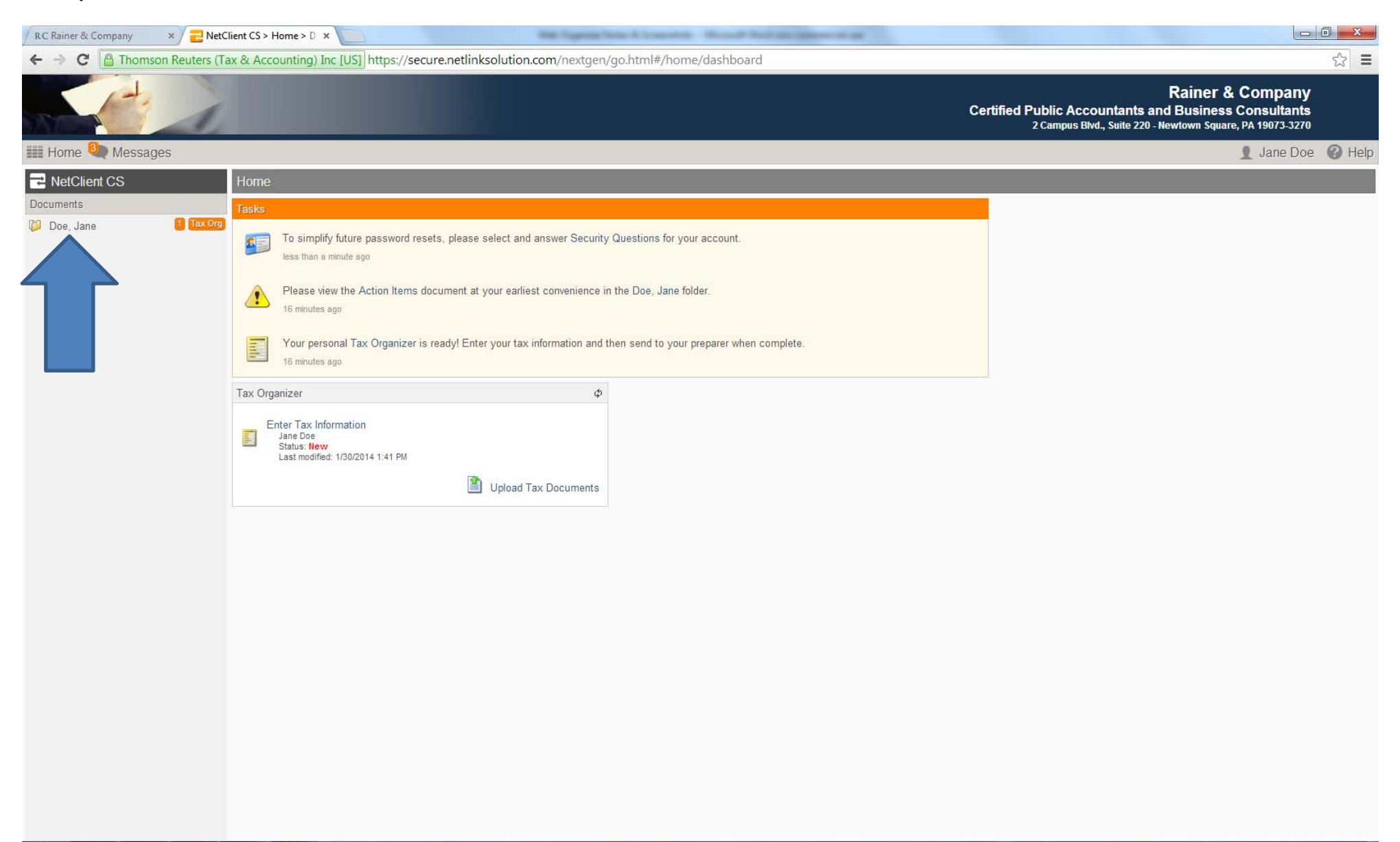

🖄 🧔 🧶 💽

▲ 🕎 🍓 1:57 PM

Step 7: This will open another screen which shows your Tax Return Folder and your Tax Organizer Folder. Double-click on the Tax Organizer folder to open it (see below):

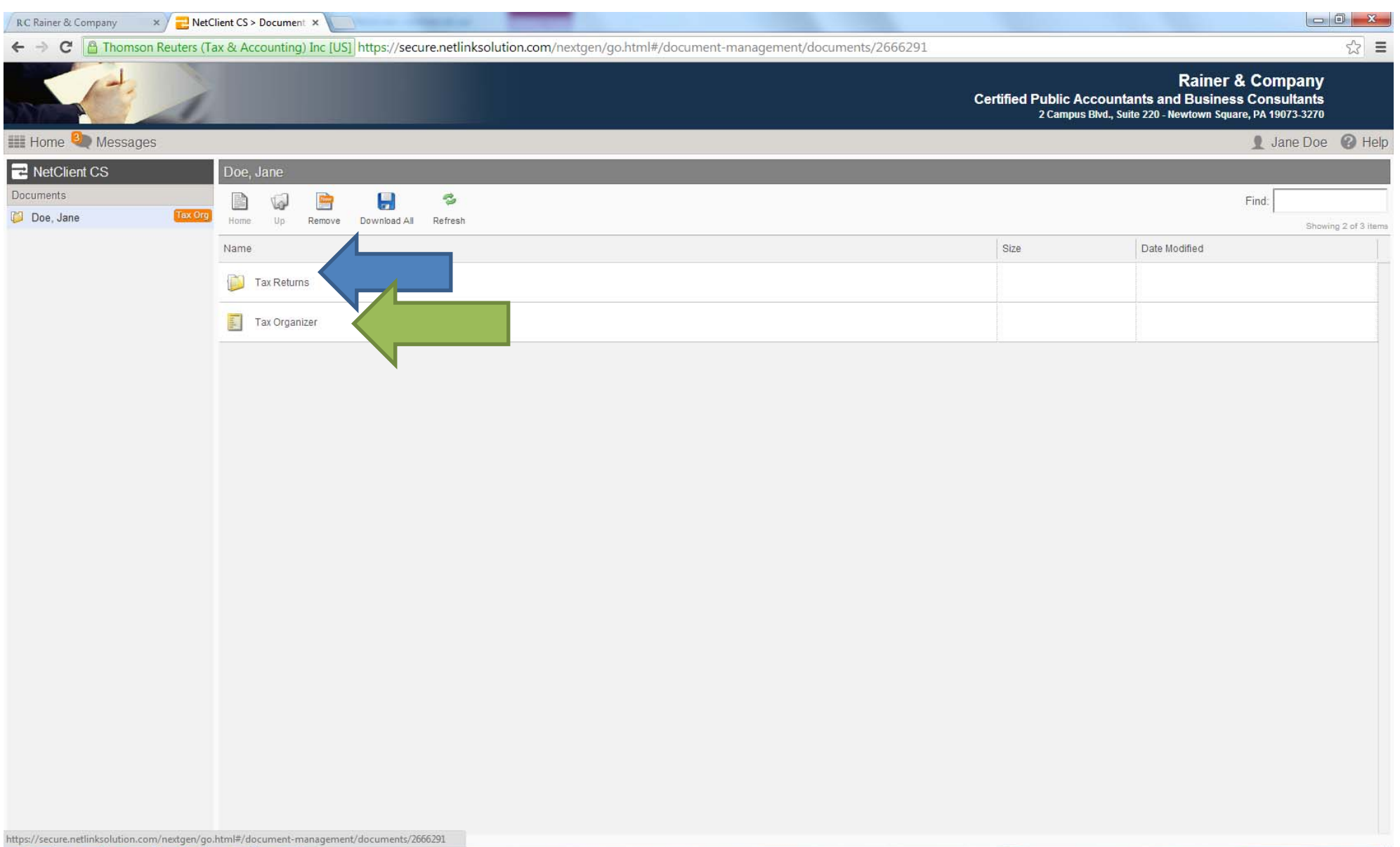

▲ 📱 ሌ 1:59 PM

# Sample Tax Organizer:

| RC Rainer & Company X                                                                                                    | lient CS > Tax > Tax ( x                                                                                                    |
|----------------------------------------------------------------------------------------------------|----------------------------------------------------------------------------------------------------|
| ← → C A Thomson Reuters (Ta                                                                                                    | ax & Accounting) Inc [US] https://secure.netlinksolution.com/nextgen/go.html#/tax/tax-organizer/form/cover_letter.jsp?folder=-2&folderUnit=-2&form=-2&formUnit=-2                                                                                                    |
|                                                                                                    | Rainer & Company<br>Certified Public Accountants and Business Consultants<br>2 Campus Blvd., Suite 220 - Newtown Square, PA 19073-3270                                                                                                    |
| 🛄 Home 🍳 Messages                                                                                                    | 👤 Jane Doe 🔞 Hel                                                                                                    |
| Tax Organizer Index                                                                                                    | Letter > Cover Letter                                                                                                    |
| Sand to<br>Preparer<br>Last saved: 1/30/2014 1.41 PM<br>Uploaded Tax Documents                                                                                                    | RAINER & COMPANY<br>2 Campus Blvd Ste 220<br>Newtown Square, PA 19073-3270<br>610-353-4610                                                                                                    |
| Letter     Cover Letter                                                                                                    | Jane Doe<br>2 Campus Blvd<br>NEWTOWN SQUARE, PA 19073                                                                                                    |
| 🕨 💭 Questionnaire                                                                                                    | Dear Jane:                                                                                                    |
| Notes                                                                                                    | This Tax Organizer is designed to help you gather the tax information needed to prepare your 2013 personal income tax return. To help you complete the organizer with minimal time and effort, when available, you will find certain                                                                                                    |
| 🕨 📁 General                                                                                                    | information from your 2012 personal income tax return.                                                                                                    |
| Filing                                                                                                    | In your Tax Organizer, all social security numbers and bank account numbers have been replaced with asterisks (***-*****) and (****1234) to protect your privacy and personal information. If you need to change or update a social security number or bank account information, please contact this office. Do not indicate the social security number or bank account change on your Tax Organizer. When you receive your completed tax return(s), please review all social                                                                                                    |
| Payments                                                                                                    | security numbers and bank account information for accuracy. Report any discrepancies to this office immediately.                                                                                                    |
| → 📁 Income                                                                                                    | Enter 2013 information on the Tax Organizer pages provided. If any information does not apply to you or is incorrect, please delete it or make the necessary corrections.                                                                                                    |
| File Retirement      File Rent & Royalty                                                                                                    | Please answer all applicable questions and use the Notes to Preparer screen to enter additional information not provided in the Tax Organizer. The Notes to Preparer screen is also available for any questions that you may have for our office.                                                                                                    |
| 🕨 📁 1040 Adjustments                                                                                                    | We will also need the following information:                                                                                                    |
| Itemized Deductions                                                                                                    | - Forms W-2 for wages, salaries and tips.                                                                                                    |
| View Contraction of the second second sec | Social Security, state or local refunds, gambling winnings, etc.<br>- Brokerage statements showing investment transactions for stocks, bonds, etc.<br>- Schedule K-1 from partnerships, S corporations, estates and trusts.<br>- Statements supporting deductions for mortgage interest, taxes, and charitable contributions (including any Form 1098-C).<br>- Copies of closing statements regarding the sale or purchase of real property.<br>- Legal papers for adoption, divorce, or separation involving custody of your<br>descendent kilders                                                                                                    |
|                                                                                                    | <ul> <li>Any tax notices sent to you by the IRS or other taxing authority.</li> <li>A copy of your income tax return from last year, if not prepared by this office.</li> <li>You can upload additional files to be included with your Tax Organizer when you click Send to Preparer. This is a convenient and secure way to send information regarding the preparation of your tax return without having to mail or deliver these documents to our office. You can attach the following types of files to your Tax Organizer: Microsoft® Money® or Quicken® tax exchange format (.txf), Microsoft® Excel® (.xls), Microsoft® Word® (.doc, .rtf), Adobe® Reader® (.pdf), image files (.jpg, .bmp, .tif, .png), and web pages (.html).</li> <li>IRS regulations require paid tax preparers who expect to prepare and file 11 or more federal individual or trust tax returns to file them electronically. To comply with this requirement your return will be electronically filed this year. The</li> </ul> |
| Add Forms  Add                                                                                                    | benefits of e-filing include a secure way to file tax returns and it provides proof of acceptance that the IRS has accepted your return for processing. Contact this office if you prefer your return be filed on paper.                                                                                                    |
|                                                                                                    | 🔛 🛛 🔁 🔽 🚺 🔁 🚺 1/30/2014                                                                                                    |

Step 8: Once open, you can go down the list of tabs to the left and fill out the online questionnaire with your current tax information (see below):

| RC Rainer & Company × 2                     | NetClient CS > Tax > Tax ( × )                                                                                                    |                            |
|---------------------------------------------|----------------------------------------------------------------------------------------------------|----------------------------|
| ← → C 🔒 Thomson Reuters                     | ; (Tax & Accounting) Inc [US] https://secure.netlinksolution.com/nextgen/go.html#/tax/tax-organizer/form/custom_questionnaire.jsp?folder=-1&folderUnit=-1&form=-1&formUnit=-1 | ☆ =                        |
|                                             | Rainer & Com<br>Certified Public Accountants and Business Consu<br>2 Campus Blvd., Suite 220 - Newtown Square, PA 190                                                         | pany<br>Jitants<br>73-3270 |
| 🏬 Home 🌯 Messages                           | 🧕 Jar                                                                                                    | ne Doe 🕜 Help              |
| Tax Organizer Index                         | Questionnaire > Web Questionnaire                                                                                                    |                            |
| Send to<br>Preparer Save & Close Create PDF | Please check the appropriate box and include all necessary details and documentation.                                                                                         |                            |
| Last saved: 1/30/2014 1:41 F                | PM.                                                                                                    | Yes No                     |
| 😡 Uploaded Tax Documents                    | Personal Information                                                                                                    |                            |
| 🕨 💭 Letter                                  | Did your marital status of the year?                                                                                                    |                            |
| 👻 问 Questionnaire                           | If yes                                                                                                    |                            |
| 🛐 Web Questionnaire                         |                                                                                                    |                            |
| Notes                                       | orate(d) marriage to a same-sex spouse in a state that legally recognizes same-sex marriage?                                                                                  |                            |
| 🖌 🚺 General                                 | our address change from last year?                                                                                                    |                            |
| Electronic Filing                           | Did you be claimed as a dependent by another taxpayer?                                                                                                    |                            |
| 🕫 💭 Payments                                |                                                                                                    | 1.1.1                      |
| 🕨 💭 Income                                  |                                                                                                    | Yes No                     |
| 🕨 📁 Retirement                              | Described in the sector                                                                                                    |                            |
| 🕨 💭 Rent & Royalty                          | Were there any changes in dependents from the prior year?                                                                                                    |                            |
| 🕴 问 1040 Adjustments                        |                                                                                                    |                            |
| • 🔯 Itemized Deductions                     | If yes, explain:                                                                                                    | - /                        |
| 🕨 📁 States                                  | Do you have any children under age 19 or a full-time student under age 24 with unearned income in excess of \$2,000?                                                          |                            |
|                                             | Do you have dependents who must file a tax return?                                                                                                    |                            |
|                                             | Did you provide over half the support for any other person(s) other than your dependent children during the year?                                                             |                            |
|                                             | Did you pay for child care while you worked or looked for work?                                                                                                    |                            |
|                                             | Did you pay any expenses related to the adoption of a child during the year?                                                                                                  | 00                         |
|                                             | If you are divorced or separated with child(ren), do you have a divorce decree or other form of separation agreement which establishes custodial responsibilities?            |                            |
|                                             |                                                                                                    |                            |
|                                             |                                                                                                    | Yes No                     |
|                                             | Purchases, Sales, and Debt Information                                                                                                    |                            |
| Add Forms • Add                             | Did you start a new business or purchase rental property during the year?                                                                                                    |                            |
| 🚳 📉 🧔 🧉                                     |                                                                                                    | 2:00 PM                    |

One of the great features of the Web Organizer is that it rolls over prior year information so that clients only need to update whatever new info they have for the current year. It also displays last year's info for reference. (NOTE: this feature is only applicable if Rainer & Company prepared your tax returns the previous year).

| RC Rainer & Company × 🔁 NetC                 | Client CS > Tax > Tax ( ×                                                                                       | Manual Nuclear Advanced of              |                                                                            |                                                                        |
|----------------------------------------------|----------------------------------------------------------------------------------------------------|-----------------------------------------|----------------------------------------------------------------------------|------------------------------------------------------------------------|
| ← → C 🔒 Thomson Reuters (T                   | ax & Accounting) Inc [US] https://secure.netlinksolution.com/nextgen/go.html#/tax/ta                            | ax-organizer/form/form.jsp?folder=5&fol | derUnit=1&form=18&formUnit=1                                               | ☆ =                                                                    |
|                                              |                                                                                                    |                                         | R<br>Certified Public Accountants and I<br>2 Campus Blvd., Suite 220 - New | tainer & Company<br>Business Consultants<br>town Square, PA 19073-3270 |
| 📰 Home 🌯 Messages                            |                                                                                                    |                                         |                                                                            | 👤 🛛 oe 🚱 Help                                                          |
| Tax Organizer Index                          | Income > Salaries & Wages -                                                                                     |                                         |                                                                            |                                                                        |
| Send to<br>Preparer Save & Close Create PDF  |                                                                                                    | Wages and Salaries #1                   |                                                                            |                                                                        |
| Last saved: 1/30/2014 1:41 PM                |                                                                                                    | Please provide all copies of Form W-2.  |                                                                            |                                                                        |
| 😡 Uploaded Tax Documents                     |                                                                                                    |                                         | 2013 Information                                                           | Prior Year Information                                                 |
| 🕨 📁 Letter                                   | Taxpayer/Spouse (T, S)                                                                                          |                                         |                                                                            | <b>1</b> <sup>2</sup>                                                  |
| 🕨 💭 Questionnaire                            | Employer name                                                                                                   |                                         |                                                                            |                                                                        |
| 🛛 💭 Notes                                    | Were these wages earned for service as: (1 = Minister, 2 = Military, 3 = Farming / Fishing, 4 = National Guard) |                                         | ,                                                                          | <b>F</b> <sup>2</sup>                                                  |
| 🕠 🔯 General                                  | Mark if this is your current employer                                                                           |                                         |                                                                            | Г                                                                      |
| • 📁 Electronic Filing                        | Federal wages and salaries (Box 1)                                                                              |                                         |                                                                            |                                                                        |
| Payments                                     | Federal tax withheld (Box 2)                                                                                    |                                         |                                                                            |                                                                        |
| ▼ ∅ Income                                   | Social security wages (if different than federal wages)                                                         |                                         |                                                                            |                                                                        |
| Salaries & Wages -                           | Social security tax withheld (Box 4)                                                                            |                                         |                                                                            |                                                                        |
| Interest Income                              | Medicare wages (if different than federal wages)                                                                |                                         |                                                                            |                                                                        |
| Dividend Income                              | Medicare tax withheld (Box 6)                                                                                   |                                         |                                                                            |                                                                        |
| Stocks and Securities (1099-B<br>and 1099-S) | SS tips (Box 7)                                                                                                 |                                         |                                                                            |                                                                        |
| Other Income                                 | Allocated tips (Box 8)                                                                                          |                                         |                                                                            |                                                                        |
| N Potromont                                  | Dependent care benefits (Box 10)                                                                                |                                         |                                                                            |                                                                        |
|                                              | Box 13 -                                                                                                    |                                         |                                                                            | -                                                                      |
| Rent & Royalty                               | Statutory employee                                                                                              |                                         |                                                                            |                                                                        |
| 1040 Adjustments                             | Retirement plan                                                                                                 |                                         |                                                                            |                                                                        |
| Itemized Deductions                          | Third-party sick pay                                                                                            |                                         |                                                                            |                                                                        |
| • 📁 States                                   | State postal code (Box 15)                                                                                      |                                         |                                                                            | <u><u>f</u></u>                                                        |
|                                              | State wages (If different than federal wages)                                                                   |                                         |                                                                            |                                                                        |
|                                              | State tax withheld (Box 17)                                                                                     |                                         |                                                                            |                                                                        |
|                                              | Local wages (Box 18)                                                                                            |                                         |                                                                            |                                                                        |
|                                              | Local tax withheld (Box 19)                                                                                     |                                         |                                                                            |                                                                        |
|                                              | Name of locality (Box 20)                                                                                       |                                         | 1                                                                          |                                                                        |

Wagoe and Calarioe #2

Add Forms 

Add

W

OP

▲ 📮 🌜 2:01 PM

Step 9: You can also upload your tax documents such as W-2, 1099, 1098, K-1 etc by clicking the "Uploaded Tax Documents" link (see below):

| RC Rainer & Company × 🔁 NetC                | ient CS > Tax > Tax ( ×                                                                                                    | 0 -                 | x    |
|---------------------------------------------|----------------------------------------------------------------------------------------------------|---------------------|------|
| ← → C A Thomson Reuters (Ta                 | x & Accounting) Inc [US] https://secure.netlinksolution.com/nextgen/go.html#/tax/tax-organizer/form/custom_questionnaire.jsp?folder=-1&folderUnit=-1&form=-1&formUnit=-1                       | ☆                   | Ξ    |
|                                             | Rainer & Company<br>Certified Public Accountants and Business Consultants<br>2 Campus Bivd., Suite 220 - Newtown Square, PA 19073-3270                                                         |                     |      |
| 🏬 Home 🌯 Messages                           | 👤 Jane Doe                                                                                                    | <b>0</b> +          | Help |
| Tax Organizer Index                         | Questionnaire > Web Questionnaire                                                                                                    |                     |      |
| Send to<br>Preparer Save & Close Create PDF | Please check the appropriate box and include all necessary details and documentation.                                                                                                    |                     |      |
| Last saved: 1/30/2014 1:41 PM               |                                                                                                    | Yes No              | )    |
| 😡 Uploaded Tax Documents                    | Personal Information                                                                                                    |                     |      |
| ▶ 📁 Letter                                  | Did your marital status change during the year?                                                                                                    |                     |      |
| 👻 🔯 Questionnaire                           | If ves. explain:                                                                                                    | 7                   |      |
| 🛐 Web Questionnaire                         |                                                                                                    | <u>_</u>            |      |
| Notes                                       | Did/have you celebrate(d) marriage to a same-sex spouse in a state that legally recognizes same-sex marriage?                                                                                  |                     |      |
| General                                     | Did your address change from last year?                                                                                                    |                     |      |
| Electronic Filing                           | Can you be claimed as a dependent by another taxpayer?                                                                                                    |                     |      |
| Payments                                    | Did you change any bank accounts that have been used to direct deposit (or direct deposit (or direct deposit (or direct deposit (or direct deposit (or do to) the text of during the tax year? | 1.1                 |      |
| ▶ ∅ Income                                  |                                                                                                    | Yes No              | 0    |
| Retirement                                  |                                                                                                    |                     | 2    |
| Rent & Royalty                              | Dependent Information                                                                                                    | E F                 | -    |
| I040 Adjustments                            |                                                                                                    | 1                   |      |
| Itemized Deductions                         | If yes, explain:                                                                                                    |                     |      |
| > 📁 States                                  | Do you have any children under age 19 or a full-time student under age 24 with unearned income in excess of \$2,000?                                                                           | <sup>а</sup><br>Г Г |      |
|                                             | Do you have dependents who must file a tax return?                                                                                                    | ΓĒ                  | £.   |
|                                             | Did you provide over half the support for any other person(s) other than your dependent children during the year?                                                                              | EE                  |      |
|                                             | Did you pay for child care while you worked or looked for work?                                                                                                    |                     | -    |
|                                             | Did you pay any expenses related to the adoption of a child during the year?                                                                                                    |                     |      |
|                                             | If you are divorced or separated with child(ren), do you have a divorce decree or other form of separation agreement which establishes custodial responsibilities?                             |                     |      |
|                                             |                                                                                                    |                     |      |
|                                             |                                                                                                    | Yes No              |      |
|                                             | Purchases, Sales, and Debt Information                                                                                                    |                     |      |
| Add Forms   Add                             | Did you start a new business or purchase rental property during the year?                                                                                                    |                     |      |
|                                             | ₩ 🛛 💽                                                                                                    | 2:54 PM             | 4    |

Step 10: This opens up a screen that will allow you to upload your saved documents by first clicking the "Upload" button (see below):

| <ul> <li> <ul> <li> <ul> <li> <ul> <li> <li> <ul> <li> <ul> <li></li></ul></li></ul></li></li></ul></li></ul></li></ul></li></ul> |
|----------------------------------------------------------------------------------------------------|
| Rainer & Company<br>Certified Police Coonsultants and Business Consultants<br>Zeames Bied, Suite 201 elevitourus Squite 201 elevitourus Squite 201 elevitou                                                                                                    |
| Index Updaded Tax Documents   See & & Create POF   See & & Create POF   See & Create POF   See & Create POF  <                                                                                                    |
| Tax Organizer Index Uploaded Tax Documents   See & Close Create FOF   Last saved: 1702014 1.41 PM   Valoaded Tax Documents   Valoaded Tax Documents   Valoaded Tax D                                                                                                    |
| Seve 0 Close Create FDF   Last zeved: 1/00/00/14/14/P   Outestionnaire   Web Ouestionnaire   Web Ouestionnaire   Web Ouestionnaire   Sevenal   Sevenal <t< th=""></t<>                                                                                                    |
| Last saved: 120/2014 1.41 PM Note     Viploaded Tax Documents     Viploaded Tax Documents  <                                                                                                    |
| <ul> <li>id uploaded Tax Documents</li> <li>id Letter</li> <li>id Questionnaire</li> <li>id Notes</li> <li>id General</li> <li>id Electronic Filing</li> <li>id Payments</li> <li>id Income</li> </ul>                                                                                                    |
| <ul> <li>Letter</li> <li>Questionnaire</li> <li>Web Questionnaire</li> <li>Notes</li> <li>General</li> <li>Electronic Filing</li> <li>Payments</li> <li>Income</li> </ul>                                                                                                    |
| <ul> <li>Questionnaire</li> <li>Web Questionnaire</li> <li>Notes</li> <li>General</li> <li>Electronic Filing</li> <li>Payments</li> <li>I ncome</li> </ul>                                                                                                    |
| Web Questionnaire     Motes     Motes     Ceneral     Electronic Filing     Payments     Income                                                                                                    |
| <ul> <li>Notes</li> <li>General</li> <li>Electronic Filing</li> <li>Payments</li> <li>Income</li> </ul>                                                                                                    |
| <ul> <li>Ceneral</li> <li>Electronic Filing</li> <li>Payments</li> <li>Income</li> </ul>                                                                                                    |
| Electronic Filing Payments Income                                                                                                    |
| Payments       Income                                                                                                    |
| N 🔯 Income                                                                                                    |
|                                                                                                    |
| Retirement                                                                                                    |
| Rent & Royalty                                                                                                    |
| 1040 Adjustments                                                                                                    |
| Itemized Deductions                                                                                                    |
| V 💭 States                                                                                                    |
| Add Forms Add                                                                                                    |
|                                                                                                    |

Step 11: Then clicking on the "Add Files" button. (This allows you to browse your computer to where your saved documents are that you wish to upload) (see below):

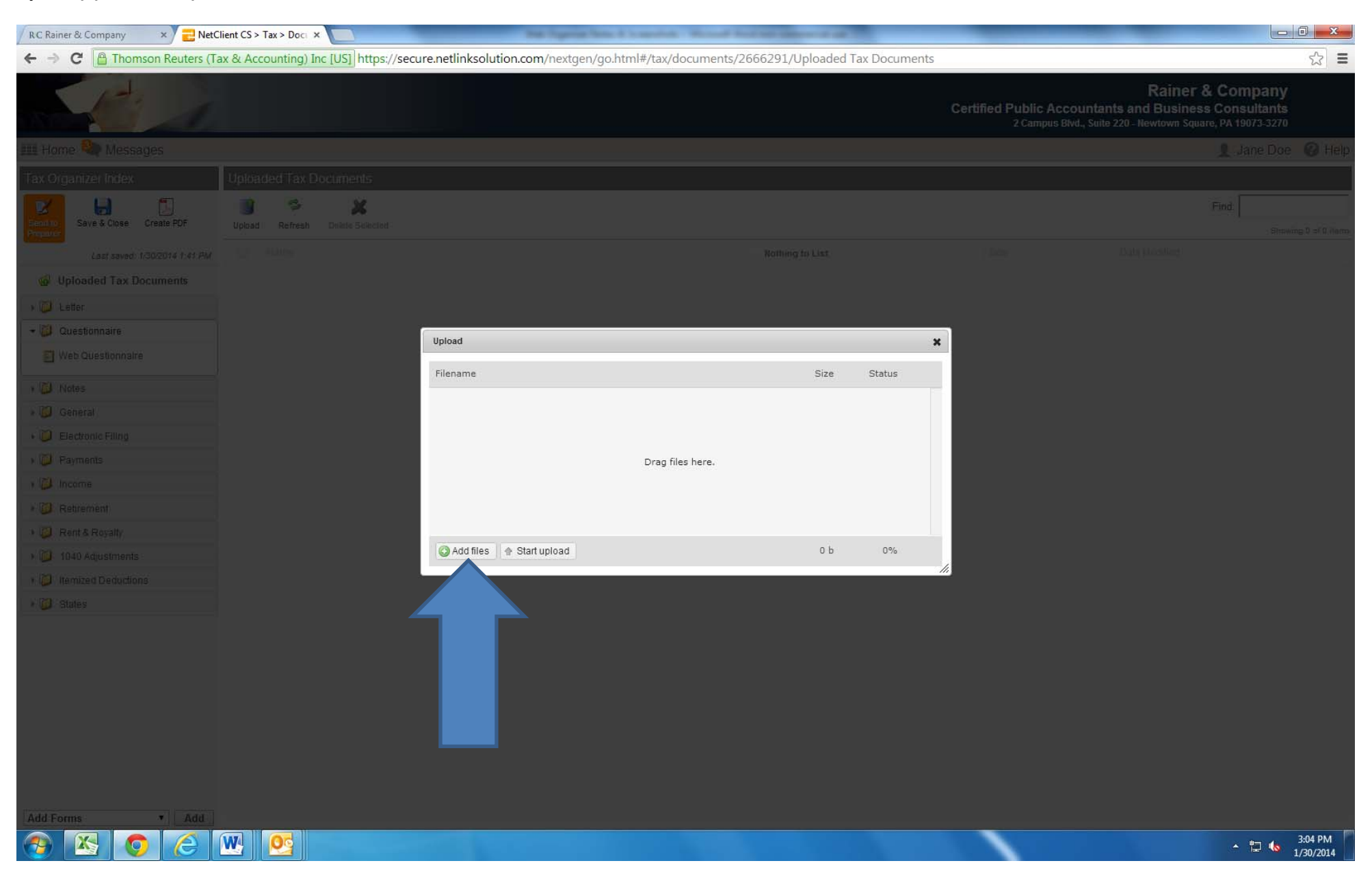

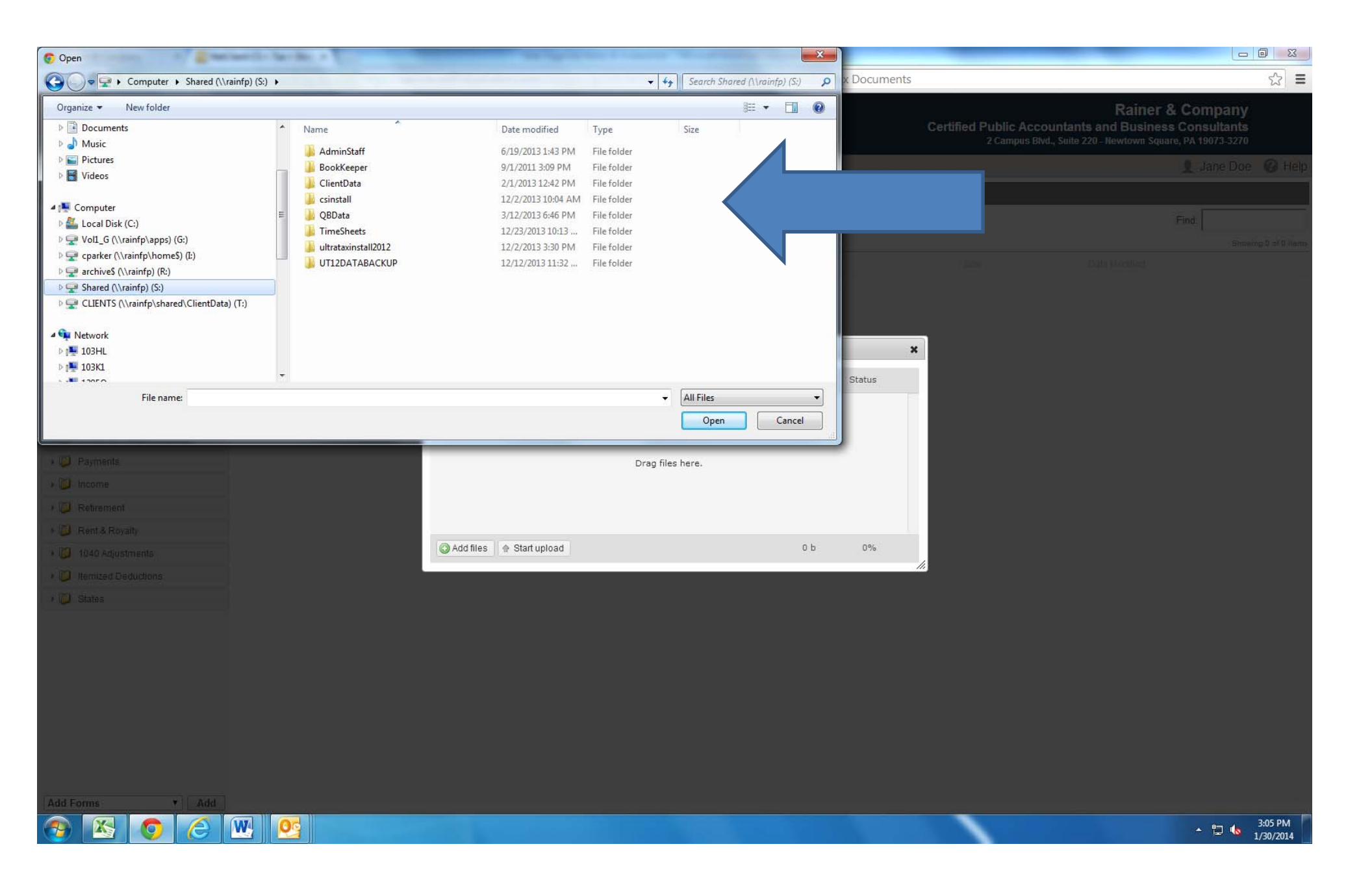

Step 12: Once you find the document that you want to upload, simply double-click on it to add it to the upload screen (see below):

| RC Rainer & Company × 2 RetC        | lient CS > Tax > Doc ×                 | Na Sprig Set. 4 Sec.                      | and Married Real Vol. Statement of |               |                                 | _                                                                       |                                           | ×     |
|-------------------------------------|----------------------------------------|-------------------------------------------|------------------------------------|---------------|---------------------------------|-------------------------------------------------------------------------|-------------------------------------------|-------|
| ← → C 🔒 Thomson Reuters (Ta         | ax & Accounting) Inc [US] https://secu | ure.netlinksolution.com/nextgen/go.html#/ | tax/documents/2666291/Uploadec     | Tax Documents |                                 |                                                                         |                                           | ☆ =   |
| Add I                               |                                        |                                           |                                    |               | Certified Public Ac<br>2 Campus | Rainer &<br>countants and Business<br>Blvd., Suite 220 - Newtown Square | Company<br>Consultants<br>, PA 19073-3270 |       |
| IIII Home 🦇 Messages                |                                        |                                           |                                    |               |                                 |                                                                         |                                           |       |
| Tax Organizer Index                 | Uploaded Tax Documents                 |                                           |                                    |               |                                 |                                                                         |                                           |       |
| Economic<br>Saye & Close Create PDF | Uploati Refresh Delate Selected        |                                           |                                    |               |                                 |                                                                         |                                           |       |
| Last saved: 1/30/2014 1:41 PM       |                                        |                                           |                                    |               |                                 |                                                                         |                                           |       |
| G Uploaded Tax Documents            |                                        |                                           |                                    |               |                                 |                                                                         |                                           |       |
| 1 💭 Letter                          |                                        |                                           |                                    |               |                                 |                                                                         |                                           |       |
| - 👸 Questionnaire                   |                                        |                                           |                                    |               |                                 |                                                                         |                                           |       |
| 🔄 Web Questionnaire                 |                                        | opioau                                    |                                    | 1             | •                               |                                                                         |                                           |       |
| • Notes                             |                                        | Filename                                  | Size                               | Status        |                                 |                                                                         |                                           |       |
| • 🔯 General                         |                                        | 1099-MISC.pdf                             | 29 KB                              | 0% 🥥          |                                 |                                                                         |                                           |       |
| • 问 Electronic Filing               |                                        |                                           |                                    |               |                                 |                                                                         |                                           |       |
| ) 👰 Payments                        |                                        |                                           |                                    |               |                                 |                                                                         |                                           |       |
| • 🔯 Income                          |                                        |                                           |                                    |               |                                 |                                                                         |                                           |       |
| ) 💭 Retirement                      |                                        |                                           |                                    |               |                                 |                                                                         |                                           |       |
| + 🥥 Rent & Royalty                  |                                        |                                           |                                    |               |                                 |                                                                         |                                           |       |
| + 🔯 1040 Adjustments                |                                        | 🙆 Add files 🛛 🏠 Start upload              | 29 KB                              | 0%            |                                 |                                                                         |                                           |       |
| • 🔰 Remized Deductions              |                                        |                                           |                                    |               | <i></i>                         |                                                                         |                                           |       |
| i 🔰 States                          |                                        |                                           |                                    |               |                                 |                                                                         |                                           |       |
| Add Forms: T Add                    |                                        |                                           |                                    |               |                                 |                                                                         |                                           |       |
| 📀 📉 👩 🧷                             | W 05                                   |                                           |                                    |               |                                 |                                                                         | ▲ □ 45 3:0<br>1/30                        | 08 PM |

Step 13: Click on the "Start Upload" button to start the upload process:

| RC Rainer & Company × 🔁 NetC            | lient CS > Tax > Doci ×                | the Organize Minte & Scenario              | on Manual South State States of the | 10.0       |     |                                    |                                                                   |                                                  |
|-----------------------------------------|----------------------------------------|--------------------------------------------|-------------------------------------|------------|-----|------------------------------------|-------------------------------------------------------------------|--------------------------------------------------|
| ← → C 🗎 Thomson Reuters (Ta             | ax & Accounting) Inc [US] https://secu | re.netlinksolution.com/nextgen/go.html#/ta | x/documents/2666291/Uploaded        | Tax Docume | nts |                                    |                                                                   | ☆ =                                              |
| A.                                      |                                        |                                            |                                     |            | C   | Certified Public Acc<br>2 Campus B | Rainer<br>countants and Busines<br>livd., Suite 220 - Newtown Squ | & Company<br>s Consultants<br>rre, PA 19073-3270 |
|                                         |                                        |                                            |                                     |            |     |                                    |                                                                   |                                                  |
|                                         | Uploaded Tax Documents                 |                                            |                                     |            |     |                                    |                                                                   |                                                  |
| Save & Close Create PDF                 | Upload Refresh Drikte Skikelet         |                                            |                                     |            |     |                                    |                                                                   |                                                  |
| Last saved: 1/30/2014 1:41 PM           |                                        |                                            |                                     |            |     |                                    |                                                                   |                                                  |
| Uploaded Tax Documents                  |                                        |                                            |                                     |            |     |                                    |                                                                   |                                                  |
| + 📴 Letter                              |                                        |                                            |                                     |            |     |                                    |                                                                   |                                                  |
| - 🗿 Questionnaire                       |                                        | lipload                                    |                                     |            |     |                                    |                                                                   |                                                  |
| ど Web Questionnaire                     |                                        | opicau                                     |                                     |            | _   |                                    |                                                                   |                                                  |
| 1 🖾 Notes                               |                                        | Filename                                   | Size                                | Status     |     |                                    |                                                                   |                                                  |
|                                         |                                        | 1099-MISC.pdf                              | 29 KB                               | 0%         | •   |                                    |                                                                   |                                                  |
| • 🔰 Electronic Filing                   |                                        |                                            |                                     |            |     |                                    |                                                                   |                                                  |
| ) 🔰 Payments                            |                                        |                                            |                                     |            |     |                                    |                                                                   |                                                  |
| s 🔯 Income                              |                                        |                                            |                                     |            |     |                                    |                                                                   |                                                  |
| + 📴 Retrement                           |                                        |                                            |                                     |            |     |                                    |                                                                   |                                                  |
| + 🔯 Rent & Royalty                      |                                        |                                            |                                     |            |     |                                    |                                                                   |                                                  |
| ) 🚺 1040 Adjustments                    |                                        | 🙆 Add files 🔺 Start upload                 | 29 KB                               | 0%         |     |                                    |                                                                   |                                                  |
| <ul> <li>Itemized Deductions</li> </ul> |                                        |                                            |                                     |            | 114 |                                    |                                                                   |                                                  |
| Add Forms * Add                         |                                        |                                            |                                     |            |     |                                    |                                                                   |                                                  |
|                                         | W 05                                   |                                            |                                     |            |     | 1                                  |                                                                   | A 1 → 3:08 PM                                    |
|                                         |                                        |                                            |                                     |            |     |                                    |                                                                   | 1/30/2014                                        |

Step 14: When finished uploading, you should be able to see your uploaded documents in the "Uploaded Tax Documents" screen (see below):

| C C In the case of a case A decounting large LUB https://secure antihickolution.com/hengen/gohtmi#/secure/godgottu/uploaded Tax Documents/2666291/Uploaded Tax Documents/2666291/Uplo | RC Rainer & Company × 🔁 NetC                | lient CS > |                                                                                                    |                                                  |                                                                                        |
|----------------------------------------------------------------------------------------------------|---------------------------------------------|------------|----------------------------------------------------------------------------------------------------|--------------------------------------------------|----------------------------------------------------------------------------------------|
| El forme Mensagues     I dome de los de los de                                           | ← → C 🔒 Thomson Reuters (Ta                 | ax & Ac    | counting) Inc [US] https://secure.netlinksolution.com/nextgen/go.html#/tax/documents/2666291/Uploaded Tax Documents |                                                  | ☆ =                                                                                    |
| Ell Force La date Close     Tax Organizati Index     Ubacd Tax Documents   Usate Stock   Usate Stock                                                                                                    | C C                                         |            | Cer                                                                                                    | tified Public Accountan<br>2 Campus Blvd., Suite | Rainer & Company<br>ts and Business Consultants<br>220 - Newtown Square, PA 19073-3270 |
| I best Construct Inform       Upplated Tax Documents            Let aread: 100014 of Area        Date Societies Area             U Unobaded Tax Documents        Date Societies Area             U Unobaded Tax Documents        Date Societies Area             U Unobaded Tax Documents        Date Societies             U Unobaded Tax Documents        Date Societies             U Unobaded Tax Documents        Date Societies             U Unobaded Tax Documents        Date Societies             U Unobaded Tax Documents        Date Societies             U Unobaded Tax Documents        Date Societies             U Detatornatie        Date Societies             U Detatornatie        Date Societies             U Detatornatie        Date Societies             U Detatornatie        Date Societies             U Detatornaties        Date Societies             U Detatornaties        Date Societies             U Detatornaties        Date Societies             U Detatornaties        Date Societies             D Societies             D                                                                                                    | 🗰 Home 🍳 Messages                           |            |                                                                                                    |                                                  | 👤 Jane Doe 🛛 🚱 Help                                                                    |
| Image: Solution of the solution of the solution of        | Tax Organizer Index                         | Uploa      | aded Tax Documents                                                                                                  |                                                  |                                                                                        |
| Lat averet 19901rf 417400       Imme       Stor       Data Modeled         I Uploaded Tax Documents       Imme       29.44 KB       100.0214.31 LP         I Uploaded Tax Documents       Imme       Imme       100.0214.31 LP         I Uploaded Tax Documents       Imme       Imme       100.0214.31 LP         I Uploaded Tax Documents       Imme       Imme       100.0214.31 LP         I Uploaded Tax Documents       Imme       Imme       Imme       Imme         I Wold Outloade       Imme       Imme       Imme       Imme       Imme         I Modes       Imme       Imme                                                                                                    | Send to<br>Preparer Save & Close Create PDF | Upload     | Refresh Delete Selected                                                                                             |                                                  | Find: Showing 1 of 1 itema                                                             |
| Woldwided Tax Documents       29 49 V8       1002024 3.10         Woldwide Tax Documents       Improvide Cupit       Improvide Cupit       Improvide Cupit         Woldwide Tax Documents       Improvide Cupit       Improvide Cupit       Improvide Cupit         Woldwide Tax Documents       Improvide Cupit       Improvide Cupit       Improvide Cupit         Woldwide Tax Documents       Improvide Cupit       Improvide Cupit       Improvide Cupit         Woldwide Cupit       Improvide Cupit       Improvide Cupit       Improvide Cupit         Woldwide Cupit       Improvide Cupit       Improvide Cupit       Improvide Cupit         Woldwide Cupit       Improvide Cupit       Improvide Cupit       Improvide Cupit         Woldwide Cupit       Improvide Cupit       Improvide Cupit       Improvide Cupit         Woldwide Cupit       Improvide Cupit       Improvide Cupit       Improvide Cupit         Woldwide Cupit       Improvide Cupit       Improvide Cupit       Improvide Cupit         Woldwide Cupit       Improvide Cupit       Improvide Cupit       Improvide Cupit         Woldwide Cupit       Improvide Cupit       Improvide Cupit       Improvide Cupit         Woldwide Cupit       Improvide Cupit       Improvide Cupit       Improvide Cupit         Woldwide Cupit       <                                                                                                    | Last saved: 1/30/2014 1:41 PM               |            | Name                                                                                                    | Size                                             | Date Modified                                                                          |
| i Vest Sunsaire   i Vest Sunsaire   i Vest Sunsaire   i Oranes   i Oranes                                                                                                    | 😡 Uploaded Tax Documents                    |            | 1099-MISC.pdf                                                                                                    | 29.49 KB                                         | 1/30/2014 3:10 PM                                                                      |
| • (i)       Overstonnaire         • (i)       Notes         • (i)       Restronting         • (i)       Restronting         • (i) <td>🕨 📁 Letter</td> <td>-</td> <td></td> <td></td> <td></td>                                                                                                    | 🕨 📁 Letter                                  | -          |                                                                                                    |                                                  |                                                                                        |
| Web Questionnaire           Web Questionnaire           Web Questionnaire           Questionnaire           Questinaire           Questionnaire                                                                                                    | 👻 💭 Questionnaire                           |            |                                                                                                    |                                                  |                                                                                        |
| Add Forms                                                                                                    | 🛐 Web Questionnaire                         |            |                                                                                                    |                                                  |                                                                                        |
| Add Eems                                                                                                    | 🕡 Notes                                     |            |                                                                                                    |                                                  |                                                                                        |
| Idd Forms                                                                                                    | 🕫 💭 General                                 |            |                                                                                                    |                                                  |                                                                                        |
| Add Forms                                                                                                    | 🛛 🔯 Electronic Filing                       |            |                                                                                                    |                                                  |                                                                                        |
| Add Forms                                                                                                    | 🕨 📁 Payments                                |            |                                                                                                    |                                                  |                                                                                        |
| Add Forms                                                                                                    | 🛙 🔯 Income                                  |            |                                                                                                    |                                                  |                                                                                        |
| Add Forms                                                                                                    | 🕨 📁 Retirement                              |            |                                                                                                    |                                                  |                                                                                        |
| ► 1040 Adjustments ► 1040 Adjustments ► 1040 Deductions ► 1040 Forms ► Add                                                                                                    | Part & Royalty                              |            |                                                                                                    |                                                  |                                                                                        |
| Itemized Deductions       Image: States                                                                                                    | 🕨 📁 1040 Adjustments                        |            |                                                                                                    |                                                  |                                                                                        |
| Add Forms                                                                                                    | Itemized Deductions                         |            |                                                                                                    |                                                  |                                                                                        |
| Add Forms                                                                                                    | States                                      |            |                                                                                                    |                                                  |                                                                                        |
|                                                                                                    | Add Forms   Add                             |            |                                                                                                    |                                                  |                                                                                        |

-

\* 🖫 🌆 1/30/2014

You can save a PDF of your Web Organizer if you choose by clicking on the Adobe PDF icon that says, "Create PDF" (see below):

▼ Add

e

0

**W** 

Add Forms

X

| RC Rainer & Company ×                       | Client CS > Tax > Tax ( ×                                    | Suppose Some & Lowenized - Miccord Hard and America and                                 |                                                   | _ 0 <mark>_ X</mark>                                                                      |
|---------------------------------------------|--------------------------------------------------------------|-----------------------------------------------------------------------------------------|---------------------------------------------------|-------------------------------------------------------------------------------------------|
| ← → C A Thomson Reuters (1                  | ax & Accounting) Inc [US] https://secure.netlinksolution.com | n/nextgen/go.html#/tax/tax-organizer/form/form.jsp?folder=23&fold                       | derUnit=1&form=152&formUnit=                      | 1 🔂 🗄                                                                                     |
|                                             |                                                              |                                                                                         | Certified Public Accounta<br>2 Campus Blvd., Suit | Rainer & Company<br>nts and Business Consultants<br>e 220 - Newtown Square, PA 19073-3270 |
| 🏢 Home 冬 Messages                           |                                                              |                                                                                         |                                                   | 👤 Jane Doe 🛛 🛛 Help                                                                       |
| Tax Organizer Index                         | States > Pennsylvania                                        |                                                                                         |                                                   |                                                                                           |
| Send to<br>Preparer Save & Close Create PDF |                                                              | Pennsylvania General Information                                                        |                                                   | 0                                                                                         |
| Last saved: 1/30/2014 1:41 PM               |                                                              |                                                                                         |                                                   |                                                                                           |
| W Uploaded Tax Documents                    | County of residence                                          |                                                                                         |                                                   | <u> </u>                                                                                  |
| • 📁 Letter                                  | School district name                                         |                                                                                         |                                                   |                                                                                           |
| 🕨 💭 Questionnaire                           |                                                              | Taxpayer                                                                                |                                                   | Spouse                                                                                    |
| 🕨 📁 Notes                                   | Final return                                                 |                                                                                         | Γ                                                 | Г                                                                                         |
| 🕨 🔯 General                                 |                                                              |                                                                                         |                                                   | E.                                                                                        |
| Electronic Filing                           |                                                              | Contributions                                                                           |                                                   | 2                                                                                         |
| 🕨 🔯 Payments                                |                                                              |                                                                                         |                                                   |                                                                                           |
| > 📁 Income                                  |                                                              | Amount of contributions you wish to make to:                                            |                                                   |                                                                                           |
| Retirement                                  |                                                              |                                                                                         | Taxpayer                                          | Spouse                                                                                    |
| 🕨 📁 Rent & Royalty                          | Breast and Cervical Cancer                                   |                                                                                         |                                                   | _                                                                                         |
| 🕨 🔯 1040 Adjustments                        | Wild Resource Conservation Fund                              |                                                                                         |                                                   |                                                                                           |
| Itemized Deductions                         | Military Family Relief Assistance                            |                                                                                         | <u> </u>                                          |                                                                                           |
| ▼ 📁 States                                  | Governor Robert P. Casey Memorial Organ/Tissue Trust Fund    |                                                                                         |                                                   |                                                                                           |
| Pennsylvania                                | Juvenile (Type 1) Diabetes Cure Research Fund                |                                                                                         |                                                   |                                                                                           |
|                                             |                                                              | Part-year Resident Information                                                          |                                                   | ۷                                                                                         |
|                                             |                                                              | If you were a part-year resident during the tax year, enter the dates you live<br>Taxpa | d in Pennsylvania<br>ayer                         | Spouse                                                                                    |
|                                             | Part-year residency dates:                                   |                                                                                         | 10-17:                                            |                                                                                           |
|                                             | From                                                         |                                                                                         |                                                   |                                                                                           |
|                                             | То                                                           |                                                                                         |                                                   |                                                                                           |
|                                             |                                                              |                                                                                         |                                                   |                                                                                           |

▲ 🛱 ሌ 3:35 PM 1/30/2014 You can also stop and start your Web Organizer whenever you want by clicking the "Save and Close" button before you exit the Web Organizer (see below):

| RC Rainer & Company     | × 🔁 NetClient CS > Tax > Tax ( ×                  | We Typing Street Lowering - House Technik (Mercent at all                       |                                             |                                                                                                    | x      |
|-------------------------|---------------------------------------------------|---------------------------------------------------------------------------------|---------------------------------------------|----------------------------------------------------------------------------------------------------|--------|
| ← → C 🕒 Thomso          | on Reuters (Tax & Accounting) Inc [US] https://se | cure.netlinksolution.com/nextgen/go.html#/tax/tax-organizer/form/form.jsp?folde | er=23&folderUnit=1&form=152                 | &formUnit=1                                                                                                    | ☆ =    |
| A.                      | A                                                 |                                                                                 | Certified Publi<br>2 Can                    | Rainer & Company<br>c Accountants and Business Consultants<br>npus Blvd., Suite 220 - Newtown Square, PA 19073-3270 |        |
| 🔠 Home 🌯 Messag         | es                                                |                                                                                 |                                             | 1 Jane Doe                                                                                                    | B Help |
| Tax Organizer Index     | States > Pennsylvania                             |                                                                                 |                                             |                                                                                                    |        |
| Send to<br>Preparer     | reate PDF                                         | Pennsylvania General Infor                                                      | rmation                                     |                                                                                                    | 0      |
| Las<br>W Uploaded Tax L | County of residence                               |                                                                                 |                                             |                                                                                                    | 2      |
| ▶ 📁 Letter              | School district name                              |                                                                                 |                                             |                                                                                                    |        |
| 🛛 🔯 Questionnaire       |                                                   | Тахрау                                                                          | yer                                         | Spouse                                                                                                    |        |
| Notes                   | Timel ashum                                       | 1                                                                               |                                             | 3 <del>.</del>                                                                                                    |        |
| 🛛 🔯 General             | Pinal return                                      |                                                                                 |                                             |                                                                                                    | 1      |
| ▶ ∅ Electronic Filing   |                                                   | Contributions                                                                   |                                             |                                                                                                    | 0      |
| Payments                |                                                   |                                                                                 |                                             |                                                                                                    |        |
| ▶ 📁 Income              |                                                   | Amount of contributions you wish to ma                                          | ake to:                                     |                                                                                                    |        |
| ▶ 📁 Retirement          |                                                   |                                                                                 | Taxpaye                                     | r Spouse                                                                                                    |        |
| 🕨 📁 Rent & Royalty      | Breast and Cervical Cancer                        |                                                                                 |                                             |                                                                                                    |        |
| ▶ 📁 1040 Adjustments    | Wild Resource Conservation Fund                   |                                                                                 |                                             |                                                                                                    |        |
| Itemized Deductions     | Military Family Relief Assistance                 |                                                                                 |                                             |                                                                                                    |        |
| 🕶 📁 States              | Governor Robert P. Casey Memorial Orga            | an/Tissue Trust Fund                                                            |                                             |                                                                                                    |        |
| Pennsylvania            | Juvenile (Type 1) Diabetes Cure Researc           | ch Fund                                                                         |                                             |                                                                                                    |        |
|                         |                                                   | Part-year Resident Inform                                                       | nation                                      |                                                                                                    | 0      |
|                         |                                                   | If you were a part-year resident during the tax year, enter the d               | lates you lived in Pennsylvania<br>Taxpayer | Spouse                                                                                                    |        |
|                         | Part-year residency dates:                        |                                                                                 |                                             |                                                                                                    |        |
|                         | From                                              |                                                                                 |                                             |                                                                                                    |        |
|                         | То                                                |                                                                                 |                                             |                                                                                                    |        |
|                         |                                                   |                                                                                 |                                             |                                                                                                    |        |

Add Forms

X

6

▼ Add

6 🛯 🔄

▲ 🛱 🌜 3:38 PM

Step 15: When you are finshed inputting your information into the Web Orgainzer and/or uploading your tax documents, simply click the "Send To Preparer" button. This will electronically transmit your info to Rainer & Company where the admin staff will retrieve it and import it into our tax software so that the accountants can begin preparing your tax returns (see below).

| RC Rainer & Company × Z NetClient CS > Tax > Doc ×                                                                                                   |                                                   |                                                                                           |
|----------------------------------------------------------------------------------------------------|---------------------------------------------------|-------------------------------------------------------------------------------------------|
| 🗲 🤿 C 🖺 Thomson Reuters (Tax & Accounting) Inc [US] https://secure.netlinksolution.com/nextgen/go.html#/tax/documents/2666291/Uploaded Tax Documents |                                                   | 公 〓                                                                                       |
|                                                                                                    | Certified Public Accounta<br>2 Campus Blvd., Suit | Rainer & Company<br>nts and Business Consultants<br>e 220 - Newtown Square, PA 19073-3270 |
| 🏬 Home 🍳 Messages                                                                                                    |                                                   | 👤 Jane Doe 🔞 Help                                                                         |
| Tax Organizer Index Uploaded Tax Documents                                                                                                    |                                                   |                                                                                           |
| Send to<br>Save & Close<br>Preparer                                                                                                    |                                                   | Find: Showing 1 of 1 items                                                                |
| ed: 1/30/2014 1:41 PM 🔲 Name                                                                                                    | Size                                              | Date Modified                                                                             |
| V ments I 1099-MISC.pdf                                                                                                    | 29.49 KE                                          | 1/30/2014 3:10 PM                                                                         |
| Questionnaire                                                                                                    |                                                   |                                                                                           |
|                                                                                                    |                                                   |                                                                                           |
| Notes                                                                                                    |                                                   |                                                                                           |
| General                                                                                                    |                                                   |                                                                                           |
| Payments                                                                                                    |                                                   |                                                                                           |
| Income                                                                                                    |                                                   |                                                                                           |
| Retirement                                                                                                    |                                                   |                                                                                           |
| Rent & Royalty                                                                                                    |                                                   |                                                                                           |
| 1040 Adjustments                                                                                                    |                                                   |                                                                                           |
| Itemized Deductions                                                                                                    |                                                   |                                                                                           |
| ▶ 🔯 States                                                                                                    |                                                   |                                                                                           |
|                                                                                                    |                                                   |                                                                                           |
|                                                                                                    |                                                   |                                                                                           |
|                                                                                                    |                                                   |                                                                                           |
|                                                                                                    |                                                   |                                                                                           |
|                                                                                                    |                                                   |                                                                                           |
|                                                                                                    |                                                   |                                                                                           |
|                                                                                                    |                                                   |                                                                                           |
| Add Forms                                                                                                    |                                                   |                                                                                           |

W Og

X

▲ 🙄 🔥 3:23 PM 1/30/2014

× / 2 NetClient CS > Tax > Doc × RC Rainer & Company ☆ = 🗲 🔿 🖸 🖀 Thomson Reuters (Tax & Accounting) Inc [US] https://secure.netlinksolution.com/nextgen/go.html#/tax/documents/2666291/Uploaded Tax Documents H 1 3 X toge-MISC pdf Send to Preparer Confirmation × Thank you for completing your 2013 Tax Organizer. We will gather this information and get back to you if we need anymore information. If you need to enter more information please click Cancel. Cancel OK • Add W 05 3:28 PM X - 😰 🔥 1/30/2014

23

Step 16: Once the Web Organizer is submitted to Preparer, the status on the home page of your NetClient Portal will change from "New" to "Completed" (see below).

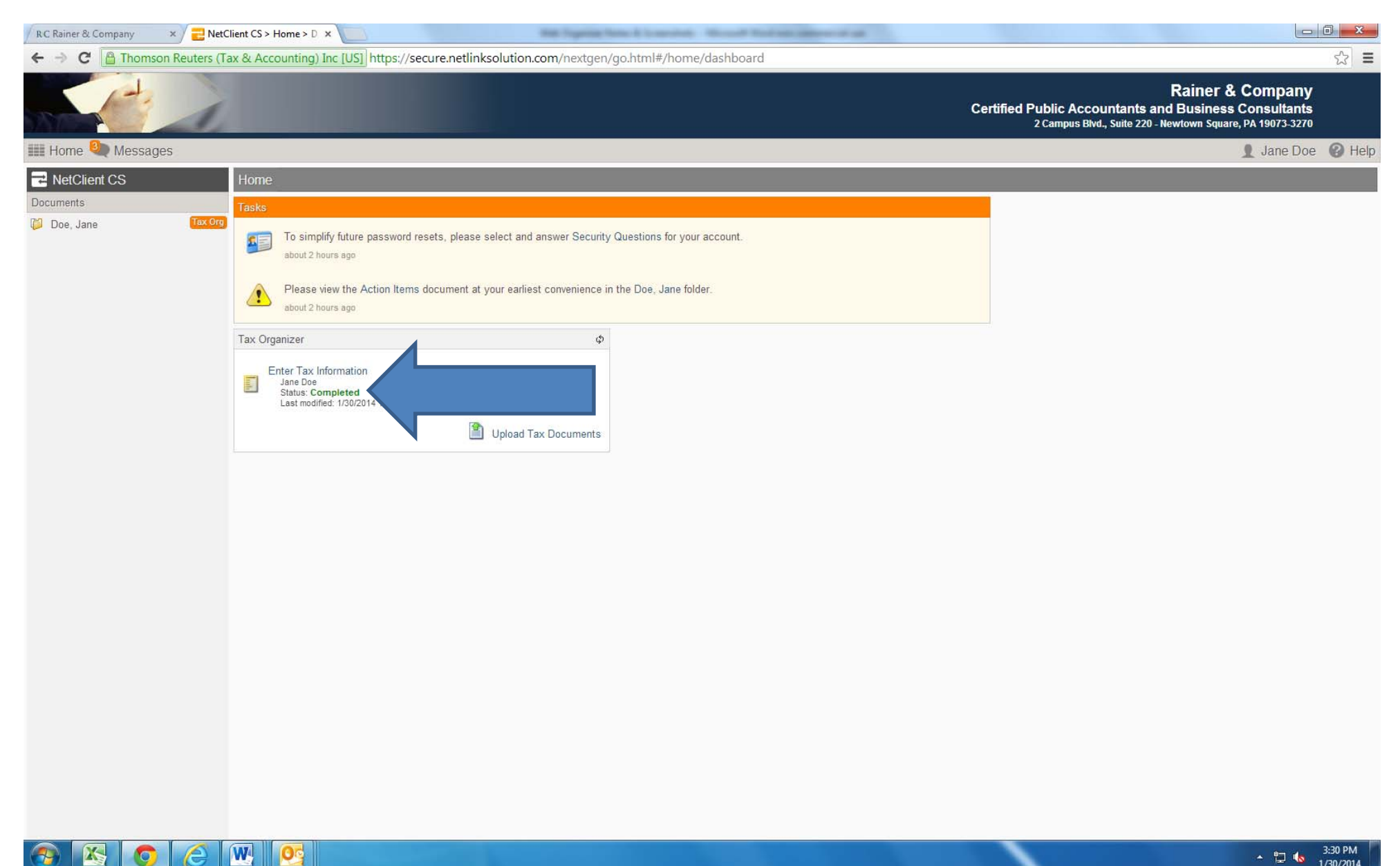

▲ 🔁 🌜 3:30 PM 1/30/2014

Step 17: Once the Web Organizer data is retrieved by the Rainer & Company admin staff, the status on the home page of your NetClient Portal will change from "Completed" to "Retrieved". This is your confirmation that you have successfully submitted your Web Organizer and/or uploaded tax documents to Rainer & Company (see below).

| / 🔁 NetClient CS > Home > D 🗙 🚺 | The second second |                                                                                                    | 0 ×  |
|---------------------------------|----------------------------------------------------------------------------------------------------|----------------------------------------------------------------------------------------------------|------|
| ← → C 🗎 Thomson Reuters (Ta     | ax & Accounting) Inc [US] https://secure.netlinksolution.com/nextgen/go.html#/home/dashboard                                                                                                    |                                                                                                    | ☆ =  |
|                                 | c                                                                                                    | Rainer & Company<br>ertified Public Accountants and Business Consultants<br>2 Campus Blvd., Suite 220 - Newtown Square, PA 19073-3270 |      |
| 🏢 Home 🍳 Messages               |                                                                                                    | 👤 Jane Doe                                                                                                    | Help |
| RetClient CS                    | Home                                                                                                    |                                                                                                    |      |
| Documents                       | Tasks                                                                                                    |                                                                                                    |      |
| Doe, Jane Tax Org               | To simplify future password resets, please select and answer Security Questions for your account.<br>about 21 hours ago                                                                                                    |                                                                                                    |      |
|                                 | Tax Organizer $\phi$                                                                                                    |                                                                                                    |      |
|                                 | Enter Tax Information<br>Jane Doe<br>Status: Retrieved<br>Last modified: 1/31/201                                                                                                    |                                                                                                    |      |
|                                 |                                                                                                    |                                                                                                    |      |
|                                 |                                                                                                    |                                                                                                    |      |
|                                 |                                                                                                    |                                                                                                    |      |
|                                 |                                                                                                    |                                                                                                    |      |
|                                 |                                                                                                    |                                                                                                    |      |
|                                 |                                                                                                    |                                                                                                    |      |
|                                 |                                                                                                    |                                                                                                    |      |
|                                 |                                                                                                    |                                                                                                    |      |
|                                 |                                                                                                    |                                                                                                    |      |
|                                 |                                                                                                    |                                                                                                    |      |
|                                 |                                                                                                    |                                                                                                    |      |
|                                 |                                                                                                    |                                                                                                    |      |

W

X

To access your Tax Returns through your Client Portal, go back to the Home screen by clicking the "Home" button, then click on the link to the left with your name on it. This will display your "Tax Returns" folder (see below).

|               | Tax & Accounting) Inc [US] https://secure.netlinksolution.com/nextgen/go.html#/document | -management/documents/2666291  | ~~~~~~~~~~~~~~~~~~~~~~~~~~~~~~~~~~~~~~~                                                                     |
|---------------|-----------------------------------------------------------------------------------------|--------------------------------|----------------------------------------------------------------------------------------------------|
|               |                                                                                         | Certified Public A<br>2 Campus | Rainer & Company<br>ccountants and Business Consultants<br>Blvd., Suite 220 - Newtown Square, PA 19073-3270 |
| ne 🍳 Messages |                                                                                         |                                | 👤 Jane Doe 💡                                                                                                |
| tClient CS    | Doe, Jane                                                                               |                                |                                                                                                    |
| Ints          |                                                                                         |                                | Find:                                                                                                    |
|               | Home Up Remove Download All Refresh                                                     | l'                             | Showing 2 of                                                                                                |
|               | Name                                                                                    | Size                           | Date Modified                                                                                               |
|               | Tax Returns                                                                             |                                |                                                                                                    |
|               | Tax Organizer                                                                           |                                |                                                                                                    |
|               |                                                                                         |                                |                                                                                                    |
|               |                                                                                         |                                |                                                                                                    |
|               |                                                                                         |                                |                                                                                                    |
|               |                                                                                         |                                |                                                                                                    |
|               |                                                                                         |                                |                                                                                                    |
|               |                                                                                         |                                |                                                                                                    |
|               |                                                                                         |                                |                                                                                                    |
|               |                                                                                         |                                |                                                                                                    |
|               |                                                                                         |                                |                                                                                                    |
|               |                                                                                         |                                |                                                                                                    |
|               |                                                                                         |                                |                                                                                                    |
|               |                                                                                         |                                |                                                                                                    |
|               |                                                                                         |                                |                                                                                                    |
|               |                                                                                         |                                |                                                                                                    |
|               |                                                                                         |                                |                                                                                                    |
|               |                                                                                         |                                |                                                                                                    |
|               |                                                                                         |                                |                                                                                                    |
|               |                                                                                         |                                |                                                                                                    |
|               |                                                                                         |                                |                                                                                                    |
|               |                                                                                         |                                |                                                                                                    |
|               |                                                                                         |                                |                                                                                                    |
|               |                                                                                         |                                |                                                                                                    |
|               |                                                                                         |                                |                                                                                                    |
|               |                                                                                         |                                |                                                                                                    |
|               |                                                                                         |                                |                                                                                                    |
|               |                                                                                         |                                |                                                                                                    |
|               |                                                                                         |                                |                                                                                                    |
|               |                                                                                         |                                |                                                                                                    |
|               |                                                                                         |                                |                                                                                                    |
|               |                                                                                         |                                |                                                                                                    |
|               |                                                                                         |                                |                                                                                                    |

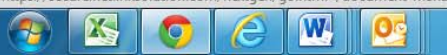

27

Click on the "Tax Return" folder to reveal PDF copies of tax returns for each year that you used a Client Portal (see below).

| NetClient CS > Document ×  |                                                                | A REPORT OF A REPORT OF A REPORT OF A REPORT OF A REPORT OF A REPORT OF A REPORT OF A REPORT OF A REPORT OF A R |                               |                                                                                                    |
|----------------------------|----------------------------------------------------------------|----------------------------------------------------------------------------------------------------|-------------------------------|----------------------------------------------------------------------------------------------------|
| ← → C 🔒 Thomson Reuters (T | ax & Accounting) Inc [US] https://secure.netlinksolution.com/r | nextgen/go.html#/document-management/documents/2666291/Tax Retu                                                 | rns                           | T 🔂 🔳                                                                                                    |
| A COLOR                    |                                                                | c                                                                                                    | ertified Public A<br>2 Campus | Rainer & Company<br>accountants and Business Consultants<br>Blvd., Suite 220 - Newtown Square, PA 19073-3270 |
| IIII Home 🗨 Messages       |                                                                |                                                                                                    |                               | 👤 Jane Doe 🔞 Help                                                                                            |
| NetClient CS               | Doe, Jane / Tax Returns                                        |                                                                                                    |                               |                                                                                                    |
| Documents                  | 🖹 🥪 📄 🚽 🌫                                                      |                                                                                                    |                               | Find:                                                                                                    |
| Doe, Jane Tax Org          | Home Up Remove Download All Refresh                            |                                                                                                    |                               | Showing 2 of 2 items                                                                                         |
|                            | Name                                                           |                                                                                                    | Size                          | Date Modified                                                                                                |
|                            | 12-31-14                                                       |                                                                                                    |                               |                                                                                                    |
|                            | 12-31-13                                                       |                                                                                                    |                               |                                                                                                    |
|                            |                                                                |                                                                                                    |                               |                                                                                                    |
| 📀 🧭 🚞 📉                    |                                                                |                                                                                                    |                               | ► 📮 🍤 5:21 PM<br>► 1/7/2015                                                                                  |

Double click on the year-end folder to display the actual returns (see below).

| NetClient CS > Document ×  |                                                   | And inputs it fast from they been been the second or                     |                                                 |                                                                                             |
|----------------------------|---------------------------------------------------|--------------------------------------------------------------------------|-------------------------------------------------|---------------------------------------------------------------------------------------------|
| ← → C 🔒 Thomson Reuters (T | ax & Accounting) Inc [US] https://secure.netlinks | olution.com/nextgen/go.html#/document-management/documents/2666291/Tax R | eturns/12-31-13                                 | P 🕁 🚍                                                                                       |
|                            |                                                   |                                                                          | Certified Public Account<br>2 Campus Blvd., Sui | Rainer & Company<br>ants and Business Consultants<br>te 220 - Newtown Square, PA 19073-3270 |
| IIII Home 🗨 Messages       |                                                   |                                                                          |                                                 | 👤 Jane Doe 🔞 Help                                                                           |
| ₽ NetClient CS             | Doe, Jane / Tax Returns / 12-31-13                |                                                                          |                                                 |                                                                                             |
| Documents                  | Home Up Remove Download All Refresh               |                                                                          |                                                 | Find:                                                                                       |
|                            | Name                                              |                                                                          | Size                                            | Date Modified                                                                               |
|                            | Action Items                                      |                                                                          |                                                 | *                                                                                           |
|                            | PA Tax Return                                     |                                                                          | 70.90 KB                                        | 2/3/2014 8:47 AM                                                                            |
|                            | US Tax Return                                     |                                                                          | 50.29 KB                                        | 2/3/2014 8:47 AM                                                                            |
|                            |                                                   |                                                                          |                                                 |                                                                                             |

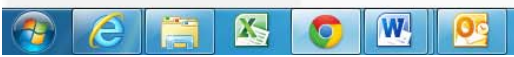

Depending on your preference, Rainer & Company will send you your actionable tax return items, that is any item that requires action on your part such e-file authorization forms that need to be signed and sent back to Rainer & Co, federal and/or state payment vouchers that need to be paid and remitted to the IRS and/or the state, any estimated payment vouchers that need to be paid and remitted, etc, either by mail or via your "ACTION ITEMS" folder on your NetClient Portal. Therefore, be sure that you check your "ACTION ITEMS" folder for any <u>urgent actionable documents</u> that may require your attention (see below).

| NetClient CS > Document ×   | And Supraw & San Supraw Solution State (State of State of |                                                |                                                                                              |
|-----------------------------|----------------------------------------------------------------------------------------------------|------------------------------------------------|----------------------------------------------------------------------------------------------|
| ← → C 🔒 Thomson Reuters (Ta | ax & Accounting) Inc [US] https://secure.netlinksolution.com/nextgen/go.html#/document-management/documents/2666291/Tax                                                                                                    | Returns/12-31-13                               | F 😒 🚍                                                                                        |
|                             |                                                                                                    | Certified Public Account<br>2 Campus Blvd., Su | Rainer & Company<br>ants and Business Consultants<br>ite 220 - Newtown Square, PA 19073-3270 |
| Home Messages               |                                                                                                    |                                                | 👤 Jane Doe 🔞 Help                                                                            |
| ➡ NetClient CS              | Doe, Jane / Tax Returns / 12-31-13                                                                                                    |                                                |                                                                                              |
| Documents Doe, Jane Tax Org | Find: Showing 3 of 3 items                                                                                                    |                                                |                                                                                              |
|                             | Name                                                                                                    | Size                                           | Date Modified                                                                                |
|                             | Action Items                                                                                                    |                                                | *                                                                                            |
|                             | PA Tax Return                                                                                                    | 70.90 KB                                       | 2/3/2014 8:47 AM                                                                             |
|                             | US Tax Return                                                                                                    | 50.29 KB                                       | 2/3/2014 8:47 AM                                                                             |
|                             |                                                                                                    |                                                |                                                                                              |

W 05

X

0

If Rainer & Company sends your actionable items via your NetClient Portal, you will get an email, such as the one below, notifying you that there are actionable documents waiting for you in your "ACTIONS ITEMS" folder (see below):

(Sample Email Notification Once Tax Returns are Completed and Transmitted to Client Portal):

## RAINER & COMPANY 2 Campus Blvd Ste 220 Newtown Square, PA 19073-3270 610-353-4610

Client Name Client Address

Dear \_\_\_\_\_:

A copy of your 2014 individual tax return has been posted to NetClient CS, a private, secure web portal. Once you log in, click the folder under "Documents" to access your returns.

Additional tax documents have also been posted that require your immediate attention and response such as e-file authorization forms, payment vouchers, estimates, etc. These documents can be found in the folder marked, "Action Items". Please make sure that you review these Action Items as soon as possible as these documents are time sensitive and require immediate action on your part.

To access your tax returns, enter your login (janedoe111) here www.rainer.com.

If you don't remember your password, you can reset it by entering your login (janedoe111) and your email address (jdoe@rainer.com) here <a href="https://secure.netlinksolution.com/nextgen?firm=111520&showPasswordReset=true">https://secure.netlinksolution.com/nextgen?firm=111520&showPasswordReset=true</a>.

To contact us regarding this message, please call us at 610-353-4610 or email us at <u>taxes@rainer.com</u>.

Thank you for the opportunity to serve you.

Sincerely,

### **RAINER & COMPANY**

This electronic mail message contains confidential and legally privileged information intended only for the use of the recipient. If the reader of this message is not the intended recipient, the reader is hereby notified that any dissemination, distribution, copying or other use of this message is strictly prohibited and is hereby instructed to notify the sender immediately by return email and destroy this copy of this message.

To properly log out of your NetClient Portal, click on the link with your name to the right of the screen. From the drop-down menu select "Log Out" (see below).

| RC Rainer & Company × 🔁 NetC                | ient CS > Tax > Tax + X                                                                                                    |                                                                         | أر ص                                                                    |                     |
|---------------------------------------------|----------------------------------------------------------------------------------------------------|-------------------------------------------------------------------------|-------------------------------------------------------------------------|---------------------|
| ← → C A Thomson Reuters (Ta                 | x & Accounting) Inc [US] https://secure.netlinksolution.com/nextgen/go.html#/tax/tax-organizer/form/form.jsp?folder=23&folderUnit= | 1&form=152&formUnit=1                                                   |                                                                         | ☆ =                 |
| Martin L                                    | c.                                                                                                    | F<br>ertified Public Accountants and<br>2 Campus Blvd., Suite 220 - New | Rainer & Company<br>Business Consultants<br>rtown Square, PA 19073-3270 |                     |
| 🗰 Home 🍳 Messages                           |                                                                                                    |                                                                         | 👤 Jane Doe                                                              | Help                |
| Tax Organizer Index                         | States > Pennsylvania                                                                                                    |                                                                         | Edit Account                                                            |                     |
| Send to<br>Preparer Save & Close Create PDF | Pennsylvania General Information                                                                                                   |                                                                         | Update Password<br>Set Security Questions                               | 0                   |
| Last saved: 1/30/2014 1:41 PM               |                                                                                                    |                                                                         | Log Out                                                                 |                     |
| 😡 Uploaded Tax Documents                    | County of residence                                                                                                    |                                                                         |                                                                         | 2                   |
| 🕨 📁 Letter                                  | School district name                                                                                                    |                                                                         |                                                                         |                     |
| 🛛 🔯 Questionnaire                           | Taxpayer                                                                                                    |                                                                         |                                                                         |                     |
| 🕨 📁 Notes                                   | Final rature                                                                                                    |                                                                         |                                                                         |                     |
| 🕨 🔯 General                                 |                                                                                                    |                                                                         |                                                                         | 1                   |
| • 📁 Electronic Filing                       | Contributions                                                                                                    |                                                                         |                                                                         | a                   |
| Payments                                    | 7                                                                                                    |                                                                         |                                                                         |                     |
| + 📁 Income                                  | Amount of contributions you wish to make to:                                                                                       |                                                                         |                                                                         |                     |
| Retirement                                  |                                                                                                    | Taxpayer                                                                | Spouse                                                                  |                     |
| • 📁 Rent & Royalty                          | Breast and Cervical Cancer                                                                                                    |                                                                         |                                                                         |                     |
| I040 Adjustments                            | Wild Resource Conservation Fund                                                                                                    |                                                                         |                                                                         |                     |
| Itemized Deductions                         | Military Family Relief Assistance                                                                                                  |                                                                         |                                                                         |                     |
| ▼ 🐌 States                                  | Governor Robert P. Casey Memorial Organ/Tissue Trust Fund                                                                          |                                                                         |                                                                         |                     |
| 🛐 Pennsylvania                              | Juvenile (Type 1) Diabetes Cure Research Fund                                                                                      |                                                                         |                                                                         |                     |
|                                             | Part-year Resident Information                                                                                                    |                                                                         |                                                                         |                     |
|                                             |                                                                                                    |                                                                         |                                                                         | ۲                   |
|                                             | If you were a part-year resident during the tax year, enter the dates you lived in Penns<br>Taxpayer                               | sylvania                                                                | Spouse                                                                  | C                   |
|                                             | Part-year residency dates:                                                                                                    |                                                                         |                                                                         |                     |
|                                             | From                                                                                                    |                                                                         |                                                                         |                     |
|                                             | То                                                                                                    |                                                                         |                                                                         |                     |
|                                             |                                                                                                    |                                                                         |                                                                         |                     |
| Add Forms   Add                             |                                                                                                    |                                                                         |                                                                         | 101.1               |
| 🚱 🔀 🧿 🤅 I                                   |                                                                                                    |                                                                         | * 🗊 🌜 4                                                                 | 4:00 PM<br>/30/2014 |

For questions and/or assistance with your Web Organizer or NetClient Portal please contact:

Christine Parker Firm Administrator (Ph) 610-353-4610 (Email) <u>cparker@rainer.com</u>

On behalf of Rainer & Company, thank you for the opportunity to serve you!

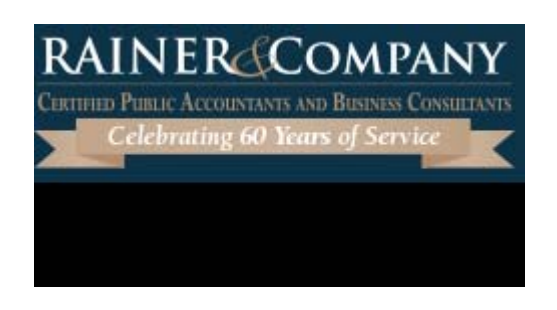